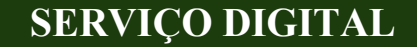

# OBTER CERTIFICAÇÃO DE ENTIDADES E TÉCNICOS PARA operacionalização do programa nacional de crédito fundiário

# Manual PASSO A PASSO

Departamento de Governança Fundiária - DGFUND

Secretaria de Governança Fundiária, Desenvolvimento Territorial e Socioambiental - SFDT

Ministério do Desenvolvimento Agrário e Agricultura Familiar - MDA

### O que é?

O CET é a certificação de entidades parceiras e seus respectivos técnicos, que formam a rede credenciada responsável pela operacionalização do Programa Nacional de Crédito Fundiário - PNCF, nos estados e Distrito Federal.

Após a certificação, os técnicos vinculados às entidades poderão executar atividades, tais como: verificação de aptidão social dos trabalhadores rurais e agricultores candidatos ao PNCF; utilização dos sistemas informatizados do crédito fundiário; elaboração de projetos de financiamento e de propostas de implementação das unidades produtivas; capacitações aos beneficiários; prestação de serviços de assessoramento e assistência técnica e extensão rural (ATER); cumprindo as normas e diretrizes definidas pelo Ministério do Desenvolvimento Agrário e Agricultura Familiar - MDA.

### Quem pode utilizar este serviço?

Pessoas jurídicas (CNPJ), constituídas por instituições públicas ou privadas, habilitadas a prestar serviços de Assistência Técnica e Extensão Rural - ATER, para desenvolver ações e projetos técnicos e produtivos de crédito rural e produção sustentável, juntamente com os produtores familiares.

#### ÍNDICE DO MANUAL

| AJUDA DURANTE A SOLICITAÇÃO                          | 3  |
|------------------------------------------------------|----|
| ACESSO AO SERVIÇO                                    | 4  |
| SELEÇÃO EMPRESA RESPONSÁVEL                          | 11 |
| BARRA DE FASES DO ATENDIMENTO                        | 11 |
| INSERINDO ANEXOS                                     | 13 |
| ESCOLHENDO O TIPO DE SERVIÇO                         | 14 |
| HABILITAÇÃO DE ENTIDADE                              | 15 |
| Selecionar Tipo de Serviço                           | 15 |
| Dados Institucionais                                 | 15 |
| Endereço da Empresa                                  | 16 |
| Contatos da Empresa                                  | 17 |
| Documentação                                         | 17 |
| Plano de Credenciamento                              | 18 |
| Contrato Social                                      | 18 |
| Certificados de ATER                                 | 19 |
| Comprovante de Endereço                              | 19 |
| Cartão CNPJ                                          | 19 |
| Estado de Atuação                                    | 20 |
| Confirmação de Dados                                 | 20 |
| Certificado Provisório                               | 22 |
| Certificado Definitivo                               | 22 |
| Acompanhando a solicitação de Credenciamento         | 24 |
| HABILITAÇÃO DE TÉCNICOS                              | 25 |
| Selecionar Tipo de Servico                           | 25 |
| Dados pessoais                                       | 25 |
| Endereço do Técnico                                  | 26 |
| Contato                                              | 27 |
| Formação                                             | 27 |
| Documentação                                         | 27 |
| Etapa 2 - Confirmação dos Dados                      | 29 |
| Acompanhando a solicitação de Habilitação do Técnico | 30 |
| DESABILITAÇÃO DE TÉCNICOS                            | 31 |
|                                                      |    |
| FALE CONOSCO                                         | 32 |

## AJUDA DURANTE A SOLICITAÇÃO

Durante todo o processo de desenvolvimento da solicitação, chamaremos o serviço de "CET", sigla correspondente a ferramenta "Certificar Entidades e Técnicos", para credenciamento das organizações parceiras para operacionalização do sistema Obter Crédito do Programa Nacional - PNCF de Crédito Fundiário, assim como para a oferta de serviços de assistência técnica e extensão rural (ATER).

A "Ajuda durante a solicitação" foi desenvolvida para que o usuário possa tirar dúvidas, antes de introduzir os dados para cadastrar a solicitação de credenciamento. O serviço, portanto, em algumas de suas etapas de preenchimento e afins, contém botões explicativos para cada item, o que facilita o entendimento dos campos ao longo do processo.

Basta clicar no ícone a que o sistema exibirá um pop-up com a ajuda relativa ao item que está sendo preenchido.

Através do mesmo botão de ajuda, é possível saber os formatos de arquivos aceitos pelo serviço na sessão de anexos.

## ACESSO AO SERVIÇO

Para acessar o serviço Certificar Entidades e Técnicos - CET, para operacionalização do Programa Nacional de Crédito Fundiário, assim como para vários outros tipos de serviços que são disponibilizados ao cidadão brasileiro, é necessário possuir cadastro do CPF na plataforma do governo federal, por meio do site do gov.br disponível em: https://www.gov.br/pt-br

Já em navegação no portal gov.br, faremos a busca pelo serviço CET no campo disponibilizado na tela inicial, conforme apresentado na Figura 1.

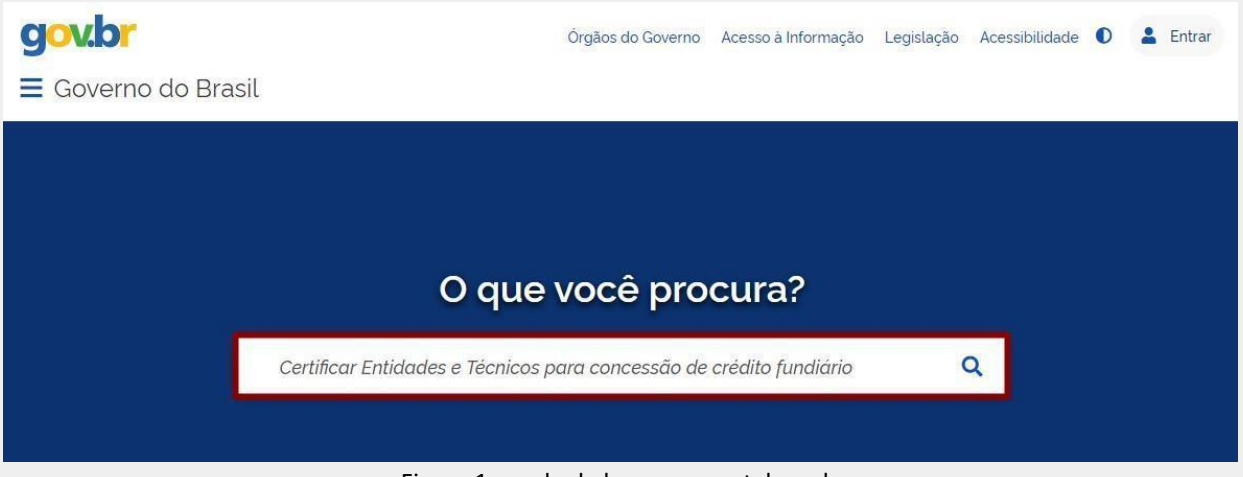

Figura 1: modo de busca no portal gov.br.

Recomenda-se, para localizar o serviço CET, como no exemplo citado, utilizar o nome completo da ferramenta. As palavras usadas na busca ficam a critério do técnico.

Porém, ao digitar "Certificar Entidades e Técnicos" a plataforma gov.br já identifica a busca pelo serviço e apresenta o link do serviço digital na próxima tela. Assim, após a consulta pelo serviço digital, aparecerão resultados com palavras correlacionadas na "busca", como apresentado na Figura 2.

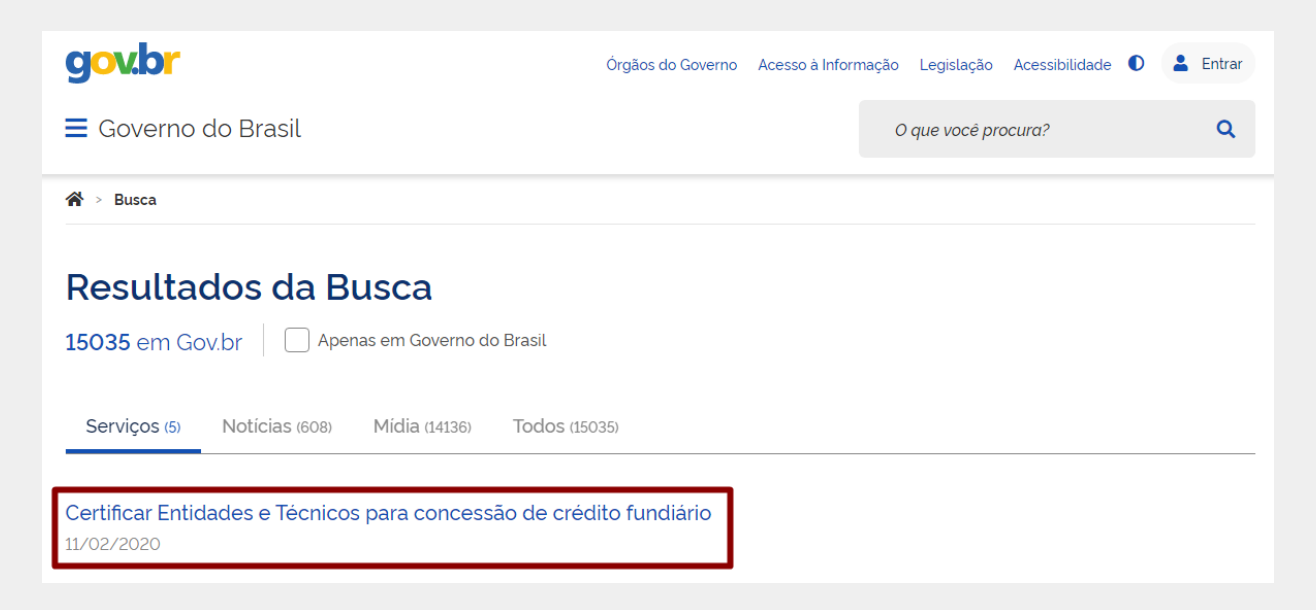

Encontrado o link do CET, antes de clicar em "Iniciar", deve-se observar todas as informações e orientações disponíveis no portal, como: O que é? Quem pode utilizar este serviço? Etapas para a realização deste serviço; e Outras Informações (Figura 3).

| Certificar Entidades e Técnicos para concessão de<br>crédito fundiário (CET) | 9 |              |   | Inic | ciar |    |   |
|------------------------------------------------------------------------------|---|--------------|---|------|------|----|---|
| " CET"                                                                       |   |              |   |      |      |    |   |
| Última Modificação 11/02/2020                                                | 0 | Compartilhe: | 0 | f    | y    | in | S |
| > O que é?                                                                   |   |              |   |      |      |    |   |
| > Quem pode utilizar este serviço?                                           |   |              |   |      |      |    |   |
| > Etapas para a realização deste serviço                                     |   |              |   |      |      |    |   |
| > Outras Informações                                                         |   |              |   |      |      |    |   |

Figura 3: Orientações para iniciar a utilização do CET.

No tópico "Etapas para a realização deste serviço", além das fases de acompanhamento da solicitação, são detalhadas as informações sobre a documentação específica para pessoa física e para cada organização, que pretenda se cadastrar no CET (Figura 4).

| <ul> <li>Etapas para a realização deste serviço</li> </ul>                                                       |
|----------------------------------------------------------------------------------------------------|
| 1 Solicitação                                                                                                    |
| O representante da Entidade deve preencher formulário específico, seja para habilitar pessoa física ou jurídica. |
| DOCUMENTAÇÃO                                                                                                    |
| Documentação em comum para todos os casos                                                                        |
| Pessoa Juridica:                                                                                                 |
| Figura 4: Orientações de comprovações a serem apresentadas pelas entidades solicitantes ao CET                   |

Para entrar no serviço digital CET, o usuário deverá clicar no botão "INICIAR", como destacado nas Figuras 5. Em seguida, o usuário será redirecionado para acessar sua conta única no ambiente do portal Gov.br, onde deverá indicar o número do CPF vinculado ao CNPJ da entidade que pretende certificar-se no CET. Posteriormente, clicando em "Avançar" deverá inserir a senha, como exemplificado na Figura 6.

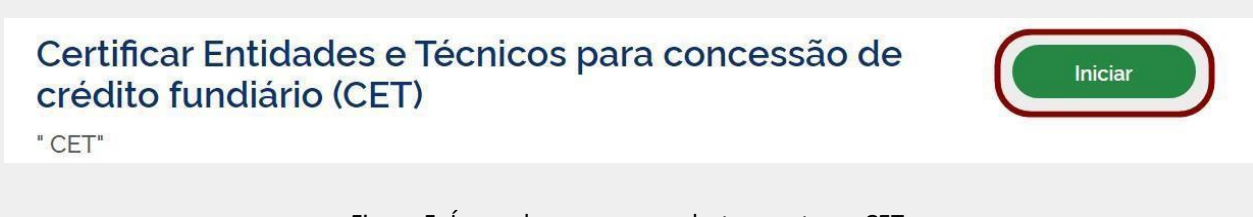

| cesse sua conta com                                                                            |                     |
|------------------------------------------------------------------------------------------------|---------------------|
|                                                                                                |                     |
| Numero do CPF                                                                                  |                     |
| Caso não lembre se possui uma conta, digite o número do<br>seu CPF mesmo assim para verificar. | Digite sua senha    |
| CPF                                                                                            | CPF                 |
| 463.774.955-79                                                                                 | 463.774.955-79      |
|                                                                                                | Senha               |
| Avançar                                                                                        |                     |
|                                                                                                | Esqueci minha senha |
| 😹 Banco do Brasil                                                                              | <u> </u>            |
| Certificado digital                                                                            | Cancelar Entrar     |
| Certificado digital em nuvem                                                                   |                     |
|                                                                                                |                     |

6: Ambiente de acesso à conta do cidadão no portal Gov.br

Caso o usuário ainda não possua a conta única, deverá clicar em "Crie sua conta gov.br" como indicado na Figura 7. De modo que, para solicitar o credenciamento no CET e, consequentemente, obter acesso aos demais serviços aplicados à modernização dos sistemas do PNCF, a entidade deverá antes possuir cadastro no portal de serviços Gov.br. Figura 6: Ambiente de acesso à conta do cidadão no portal Gov.br

| govbr                                                                                | CORONAVÍRUS (COVID-19) ACESSO À INFORMAÇÃO PARTICIPE LEGISLAÇÃO ÓRGÃOS DO GOVERNO 🖲                                                                                                    |           |
|--------------------------------------------------------------------------------------|----------------------------------------------------------------------------------------------------|-----------|
| gov.br                                                                               | O Alto Contraste                                                                                                    | n VLibras |
| Uma conta gov.br<br>cidadão que acessa os serviços digitai<br>(Crie sua conta gov.br | Acesse sua conta com<br>Mumero do CPF<br>Caso no lombre se possu uma conta, digite ontimero do<br>seu CPF mesmo asum para venificar.<br>CPF<br>Digite seu CPF<br>Mangar<br>Mangar<br>M | C         |

Figura 7: Ambiente de cadastramento da conta gov.br.

O cadastramento da entidade é realizado a partir do cadastro do cidadão, no qual são vinculados por meio do CNPJ da entidade e CPF do responsável cadastrado. Para tal, a empresa deverá apresentar um certificado digital, de caráter obrigatório.

Observa-se que, todo o cadastramento da conta única não é de responsabilidade do MDA, mas sim do Ministério da Economia. No Box, a seguir, como forma de orientação prévia ao cadastramento no CET, é apresentado um resumo com as respectivas figuras, para a criação da conta única pessoa jurídica:

1 É por meio da conta gov.br que cada cidadão é identificado ao acessar os serviços digitais do governo.

<u>Resumo -</u> para criar uma conta única de pessoa jurídica no portal Gov.br é necessário:

Possuir um certificado digital de pessoa jurídica (Tipo A1 – máquina ou Tipo A3 – Token);

Possuir uma conta única de governo com o mesmo CPF responsável Certificado de Pessoa Jurídica. Caso não tenha as contas deverão ser criadas e vinculadas.

Para criar a conta única de governo da pessoa física acesse o link <u>https://sso.acesso.gov.br/</u>, onde podem ser usados diversos caminhos (Figura 8). Para opção Número do CPF informar: nome completo, telefone celular, e-mail, cadastrar senha e aceitar os termos de uso. É importante informar um email e celular válido devido em caso de necessidade de recuperar senha ser através deles (verificar sempre o antispam/lixo eletrônico do e-mail), veja este fluxo de cadastramento na Figura 9.

Para criar a conta única de governo da pessoa jurídica acesse novamente o link <u>https://sso.acesso.gov.br/</u>, selecione opção Certificado Digital (gravado/conectado no computador ou em nuvem) e continue o processo – ver Figuras 10 a 17.

| Sele<br>criar | cione uma das opções e siga as orientações para<br>sua conta gov.br. |
|---------------|----------------------------------------------------------------------|
|               | Validação Facial no App Meu gov.br                                   |
| Ø             | Banco do Brasil                                                      |
| Ø             | Internet Banking                                                     |
|               | Número do CPF                                                        |
| 8             | Certificado digital                                                  |
| ~             | Certificado digital em nuvem                                         |

Figura 8: Ambiente de opções de cadastramento na conta gov.br.

| Criar conta com CPF             |                  |               |                    |                 |   |
|---------------------------------|------------------|---------------|--------------------|-----------------|---|
|                                 | Dados Cadastrais | Validar Dados | Habilitar Cadastro | Cadastrar Senha | - |
| Preencha os campos abaixo con   | n seus dados     |               |                    |                 |   |
| CPF<br>Digite somente números   |                  |               |                    |                 |   |
| Nome Completo                   |                  |               | _                  |                 |   |
| Digite seu nome completo        |                  |               |                    |                 |   |
| Li e estou de acordo com os Ter | rmos de uso.     |               |                    |                 |   |

Figura 9: Fluxo do cadastramento na conta gov.br.

| Ace           | esse sua conta com                                                                     |
|---------------|----------------------------------------------------------------------------------------|
|               | Número do CPF                                                                          |
| Caso<br>seu ( | o não lembre se possui uma conta, digite o número c<br>CPF mesmo assim para verificar. |
| CPF           |                                                                                        |
| L I           | Digite seu CPF                                                                         |
|               |                                                                                        |
|               | Avançar                                                                                |
|               | Avançar<br>Banco do Brasil                                                             |
| 8             | Avançar<br>Banco do Brasil<br>Certificado digital                                      |

Figura 10: Novo acesso para cadastramento da pessoa jurídica na conta gov.br.

Os itens i, ii, iii aparecerão para uma gama de certificados, mas caso não apareça, siga os procedimentos específicos do tipo de Certificado Digital selecionado para digitar senha e continuar o processo.

i. Normalmente, aparecerá um botão para validar informações do E-CNPJ

| Vin                                           | culação com empre                                         | esa através de certifica                | do e-CNPJ                                                          |                                    |  |
|-----------------------------------------------|-----------------------------------------------------------|-----------------------------------------|--------------------------------------------------------------------|------------------------------------|--|
| CPF                                           | Nome                                                      | E-mail                                  | Telefone                                                           |                                    |  |
| Seu CPF                                       | Seu Nome                                                  | Seu E-mail                              | Seu Telefone                                                       |                                    |  |
| Para offer um vi<br>Willowith India<br>VOLTAR | nculo insira o certificado e-CNPJ da<br>IMAÇÕES DO E-CNPJ | la sua empresa e valide as informações. |                                                                    |                                    |  |
|                                               |                                                           | SECRETARIA DE<br>GOVERNO DIGITAL GES    | SECRETARIA ESPECIAL D<br>DESBUROCRATIZAÇÃ<br>STÃO E GOVERNO DIGITA | DE<br>O, MINISTÉRIO DA<br>ECONOMIA |  |

Figura 11: Validação do E-CNPJ.

| ii. | Normalme | ente, será solici                            | tado a        | senha do certif                                                         | cado.                                              |                                                     | TO LESS | <u> 1/ /</u> |
|-----|----------|----------------------------------------------|---------------|-------------------------------------------------------------------------|----------------------------------------------------|-----------------------------------------------------|---------|--------------|
|     |          | goubr<br>GOVERNO FEDERAL                     |               | Requer senha - Mozilla Firefox<br>Digite a senha mestra para Certisign. | PARTICIPE LEGI                                     | ACESSIBILIDADE ALTO CONTRASTE                       |         |              |
|     |          | VOCÉ ESTÁ AQUI: INICIO > CNM                 |               |                                                                         |                                                    | seu Nome                                            |         |              |
|     |          | A sessão expira em : 14:47<br>Minha Área     | Vi            | nculação com empresa a                                                  | través de certifi                                  | cado e-CNPJ                                         |         |              |
|     |          | Início                                       |               |                                                                         |                                                    |                                                     |         |              |
|     |          | Alterar dados cadastrais                     | Estabelece    | er vínculo                                                              |                                                    |                                                     |         |              |
|     |          | Alterar senha                                | CPF           | Nome                                                                    | E-mail                                             | Telefone                                            |         |              |
|     |          | Obter confiabilidade cadastral               | Seu CPF       | Seu Nome                                                                | Seu E-mail                                         | Seu Telefone                                        |         |              |
|     |          | Ver Autorizações de Uso de Dados<br>Pessoais | Para criar um | n vínculo insira o certificado e-CNPJ da sua er                         | npresa e valide as informaçõ                       | 25.                                                 |         |              |
|     |          | CNPJ                                         | VALIDAR INF   | FORMAÇÕES DO E-CNPJ                                                     |                                                    |                                                     |         |              |
|     |          | Sair                                         |               |                                                                         |                                                    |                                                     |         |              |
|     |          | familent Do Savarna 🔹                        |               |                                                                         |                                                    |                                                     |         |              |
|     |          |                                              |               | SECRETARIA DE<br>GOVERNO DIGITAL                                        | SECRETARIA ESPI<br>DESBUROCRAT<br>SESTÃO E GOVERNO | ECIAL DE<br>IZAÇÃO, MINISTÉRIO D<br>DIGITAL ECONOMI |         |              |

Figura 12: Campo para informar a senha do certificado.

iii. Normalmente, será necessário dar permissão ao certificado, clicando no OK abaixo

|                            | Este site solicitou que você identi<br>certificado.acesso.gov.br:443                                                                                                    | fique-se com um certificado:                                                                                                    |                                                                    | órgáos do governo |  |
|----------------------------|----------------------------------------------------------------------------------------------------|----------------------------------------------------------------------------------------------------|--------------------------------------------------------------------|-------------------|--|
| govbr                      | Emitido sob: "Let's Encrypt"<br>Selecione um certificado para ap                                                                                                    | resentar como identificação:                                                                                                    | mação de aprovação.                                                |                   |  |
| 9                          | Nome do CNPJ                                                                                                    |                                                                                                    |                                                                    |                   |  |
| GOVERNO FEDERAL            | Detalhes do certificado selecionado                                                                                                    | 30                                                                                                    |                                                                    | Reenviar          |  |
| VOCĚ ESTÁ AQUE: INICIO > C | Emitido para: Informações da empr-<br>e-CNPJ A3,001-Secretaria da Receit<br>Número de série: Número de série:<br>Váldo de 25 de janeiro de 2019 153<br>Chaves usadas: Assinatura,Não repu<br>Endereço de e-mail: E-mini cadostr<br>Emitido por: CN-AC Certinigo RFB C<br>Armazenado em: Certisign | 190<br>8 Federal do Brasil - RFB,L=Brasilia,ST=DF,O=ICP-B<br>19:58 GMT-2 a 24 de janeiro de 2022 14:39:58 GMT-<br>Idio,Codificação de chaves<br>140 no certificação de chaves<br>6,DU-Secretaria da Receita Federal do Brasil - RFB, | OU=Autenticado por AR Garrido ADM/OU=RF<br>-3<br>O=ICP-Brasil,C=BR | 8 III Seu Nome    |  |
| Minha Área                 | Memorizar esta decisão                                                                                                    |                                                                                                    | Cancelar                                                           | -CNPJ             |  |
| Alterar dador cadastrais   | Estabo                                                                                                    | elecer vínculo                                                                                                    |                                                                    |                   |  |
| Alterar senha              | CDE                                                                                                    | Nome                                                                                                    | Email                                                              | Tolofono          |  |
| Obter confiabilidade cadas | stral                                                                                                    | Seu Nome                                                                                                    | E-mail                                                             | Seu telefone      |  |
| Ver Autorizações de Uso de | e Dados                                                                                                    | Seu None                                                                                                    | Seu E-mail                                                         |                   |  |
| ressoars                   | Para cri                                                                                                    | ar um vínculo insira o certificado e-CNP                                                                                                    | 'J da sua empresa e valide as informações.                         |                   |  |
| CNPJ                       | VALID                                                                                                    | AR INFORMAÇÕES DO E-CNPJ                                                                                                    |                                                                    |                   |  |
| Sair                       |                                                                                                    |                                                                                                    |                                                                    |                   |  |

Figura 13: Campo de permissão ao certificado.

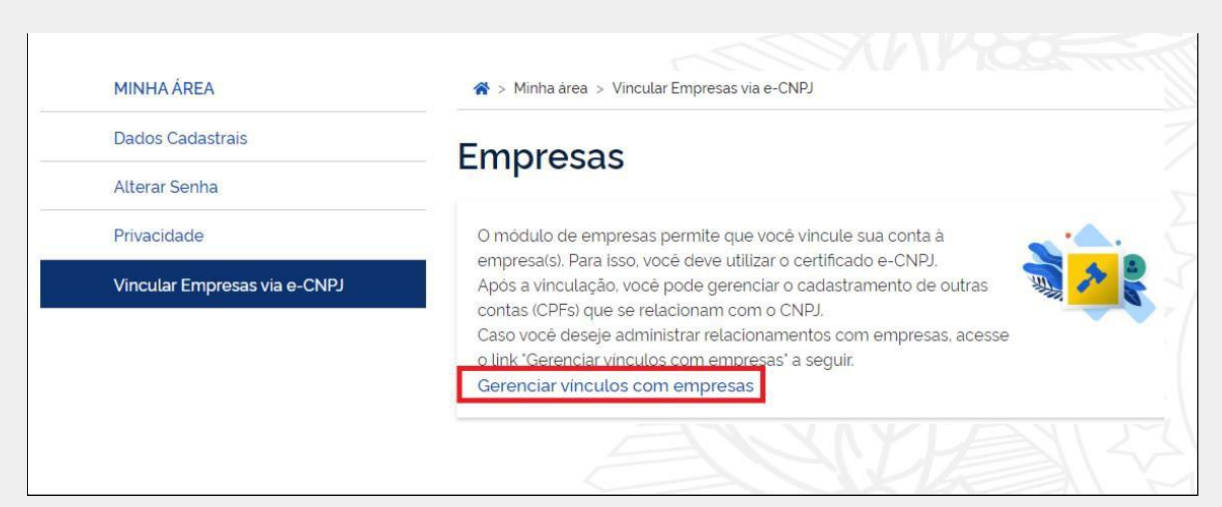

Figura 14: Campo de vinculação empresas via e-CNPJ.

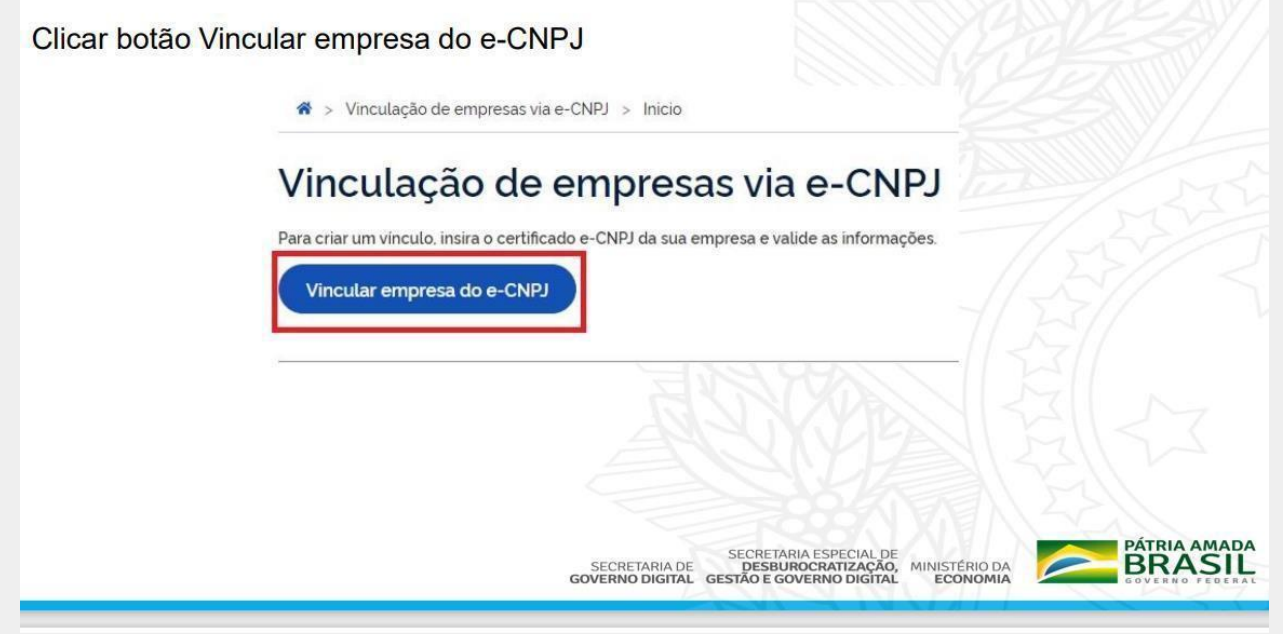

Figura 15: Ícone para vincular empresa do e-CNPJ.

| Cidadão confere as informações presentes no Certificado Digital de Pe<br>no botão Vincular                               | ssoa Jurídica. Clica |
|----------------------------------------------------------------------------------------------------|----------------------|
| Informações da empresa                                                                                                   | 256                  |
| CNPJ                                                                                                    | 1.55                 |
| CPF                                                                                                    | 25// 7               |
| Nome do participante                                                                                                    | 51                   |
| Cancelar Vincular                                                                                                    | E CZ                 |
| SECRETARIA ESPECIAL DE<br>SECRETARIA DE DESBUROCRATIZAÇÃO, MINISTÉRIO<br>GOVERNO DIGITAL GESTÃO E GOVERNO DIGITAL ECONOM |                      |

Figura 16: Campo de conferência das informações do certificado digital.

|   | Com a vinculação realiz<br>empresas vinculadas ao s<br>vinculação foi realizada co | ada, so<br>seu CP<br>om suce                                                                                         | erá redir<br>F, além o<br>esso.   | ecionado<br>de uma m                | para a<br>ensage                                                                                                    | tela onde mostra a lista das<br>em (em verde) mostrando que a |
|---|------------------------------------------------------------------------------------|----------------------------------------------------------------------------------------------------|-----------------------------------|-------------------------------------|----------------------------------------------------------------------------------------------------|---------------------------------------------------------------|
|   | VOCÉ ESTÁ AQUE BRICO > CARJ                                                        |                                                                                                    |                                   |                                     | A III 🔮 Seunor                                                                                                    |                                                               |
|   | A sessão expira er                                                                 | n: 1451                                                                                                    |                                   |                                     |                                                                                                    | MILLING MIL                                                   |
| I | Minha Área                                                                         | ~                                                                                                    | 0 Vincu                           | ração realizada com sucesso.        |                                                                                                    | ILLE TI ZUV                                                   |
| I |                                                                                    | Vinculação com empresa através de certificado e-CNPJ                                                                 |                                   |                                     |                                                                                                    |                                                               |
| I | Akerar dados cadastrais                                                            |                                                                                                    |                                   |                                     |                                                                                                    |                                                               |
| I | Alterar setha                                                                      | Estabelece                                                                                                    | Estabelecer vínculo               |                                     |                                                                                                    |                                                               |
| I | Obter conflabilidade cadastral                                                     | C85                                                                                                    | and have been                     |                                     |                                                                                                    |                                                               |
| l | Ver Autorizações de Uso de Dado<br>Pessoais                                        | s Seu CPF                                                                                                    | Seu Nome                          | Seu E-mail                          | Seu Telefone                                                                                                    |                                                               |
| I | CNPj                                                                               | Para criar um                                                                                                    | nous vinculo fache o browner e er | n ramida ranita o marmo procediment | n com quitro cartificado                                                                                                    |                                                               |
| I | Sair                                                                               | Vara char um novo vincuto teche o browser e em seguida repita o mesmo procedimento com outro certificado<br>e-C/NPJ. |                                   |                                     |                                                                                                    |                                                               |
| I | Serviços Do Governo                                                                | ~                                                                                                    |                                   |                                     |                                                                                                    |                                                               |
| I | Portal de Serviços                                                                 |                                                                                                    |                                   |                                     |                                                                                                    |                                                               |
| I |                                                                                    | Lista de Er                                                                                                    | npresas Vinculadas                |                                     |                                                                                                    |                                                               |
| 1 |                                                                                    | (11)                                                                                                    |                                   | Data Data                           |                                                                                                    |                                                               |
| 1 |                                                                                    | Child                                                                                                    |                                   | Data viscularia Data viscul         | and a second second sec |                                                               |
| I |                                                                                    | CNPYINGIO                                                                                                    | Nome da Empresa vincalada         | Colo Historio Colo Espo             | oloo 3000 Detativar                                                                                                    |                                                               |
| 1 |                                                                                    | GERENCIA                                                                                                    | R COLABORADORES                   |                                     |                                                                                                    |                                                               |
| н |                                                                                    |                                                                                                    |                                   |                                     |                                                                                                    |                                                               |

Figura 17: Tarja verde indicando a finalização da vinculação com sucesso do e-CNPJ.

## SELEÇÃO EMPRESA RESPONSÁVEL

Para o serviço digital CET é obrigatório que o pedido seja realizado por intermédio de um usuário vinculado à pessoa jurídica, o qual o pedido de credenciamento ficará vinculado até a conclusão do protocolo.

Basta selecionar a empresa que estará à frente do preenchimento da solicitação e clicar em "Iniciar".

Caso o técnico ou empresa já tenham solicitações anteriormente, o sistema informará e deixará que o usuário escolha entre criar uma nova solicitação ou continuar uma solicitação antiga (conforme imagem à direita). O sistema CET gera abertura de processo a cada solicitação de credenciamento de entidades ou de técnicos, devendo haver um protocolo para cada entidade solicitante e um protocolo para cada técnico que seja prestador de serviços, mesmo os pertencentes à mesma empresa.

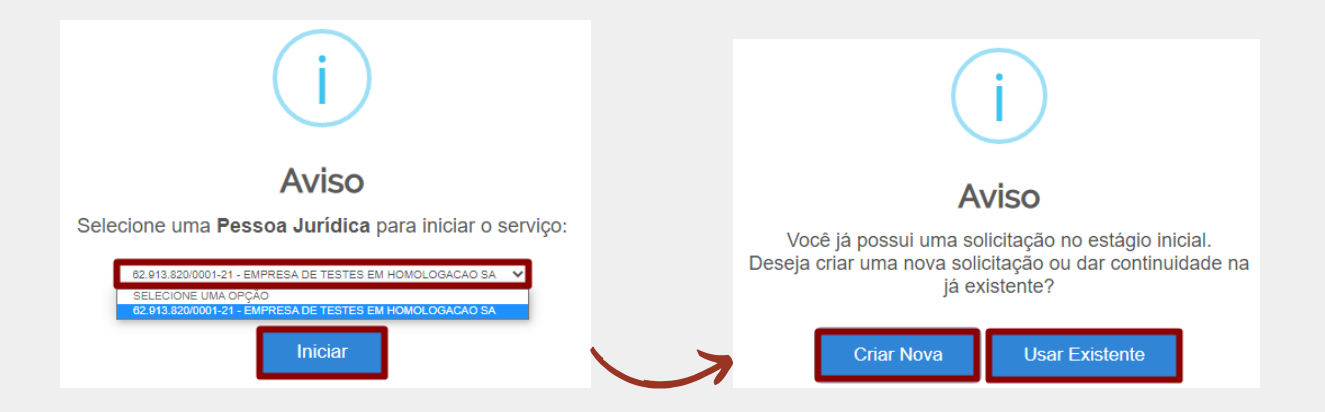

## **BARRA DE FASES DO ATENDIMENTO**

O sistema CET, apresenta uma barra com o status em que se encontra a solicitação, enumerando todas as etapas do processo. Nesta barra das fases do atendimento, o usuário cadastrador poderá acompanhar, além do andamento do pedido, as análises realizadas e, se houver pendências, seus respectivos pareceres com as recomendações de correção de pendências, até a conclusão do pedido com o resultado.

No caso explicativo em questão, pode-se ver que a mesma está na primeira fase - de "solicitação".

|                        | 0                | LÁ, ANDREA PAULA NERY   M | inhas Solicitações   Meu | us Compromissos   Meu Cadastro        | Consultar Processos   Sair |
|------------------------|------------------|---------------------------|--------------------------|---------------------------------------|----------------------------|
| VOCÉ ESTÁ AQUI: PÁGINA | INICIAL > MINHAS | SOLICITAÇÕES > PREENCHE   | R DADOS DA SOLICITAÇÃO   | i i i i i i i i i i i i i i i i i i i |                            |
| Preencher Dad          | dos da Solic     | itação                    |                          |                                       |                            |
| Fases do atendimento   |                  |                           |                          |                                       |                            |
| 1                      | 2                | 2                         | 3                        | 0                                     | (5                         |
| Solicitação            | Analise          | Análise Estadual          | Análise Federal          | Correção de Pendência                 | s Resultado                |
| Responder Formulàrio   |                  |                           |                          |                                       | 🖹 Salvar formulário        |

Portanto, o fluxo de tramitação se inicia pela Solicitação (1), passando pelas análises Estadual (2), a Federal (3), podendo ocorrer a solicitação de Correção de Pendências (4), e, ao final, a conclusão das análises com o deferimento ou indeferimento do pedido, emitindo o Resultado Final (5).

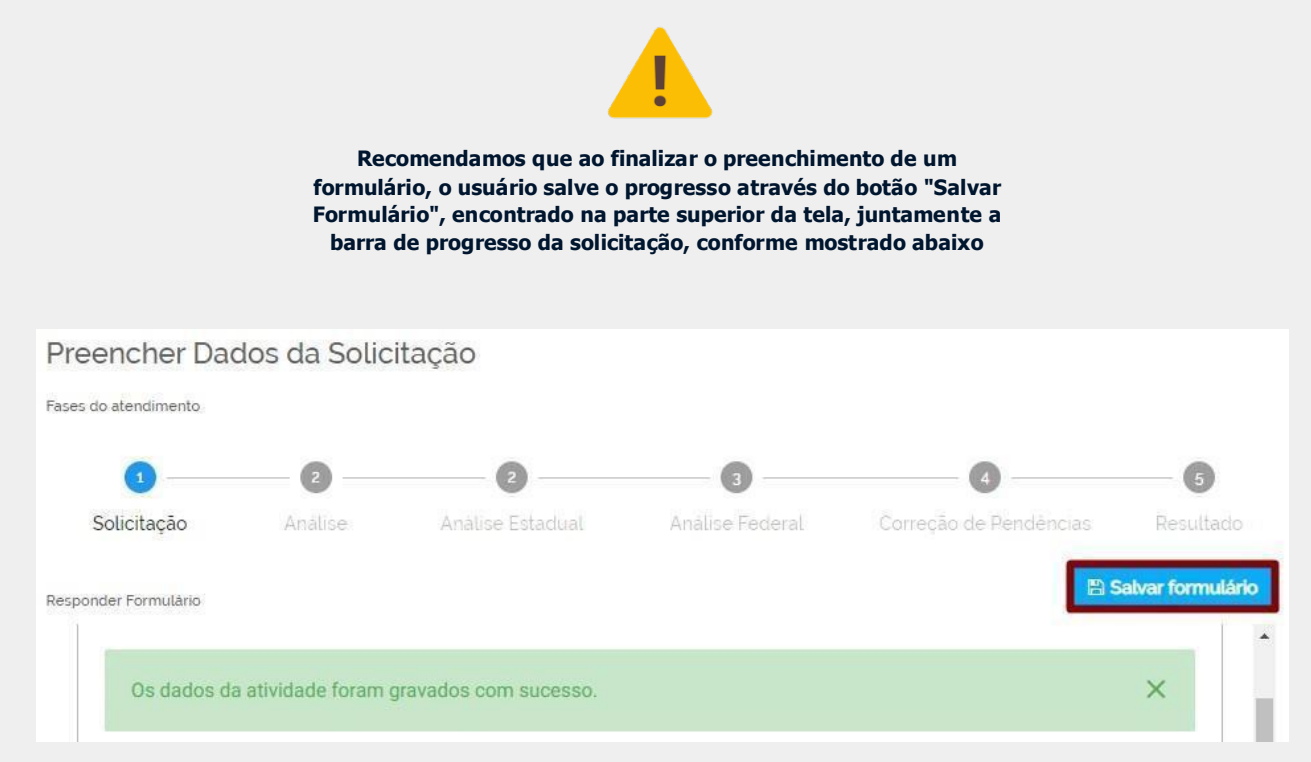

## **INSERINDO ANEXOS**

Para inserir os anexos em cada campo que é solicitado, basta clicar no campo que o sistema operacional abrirá uma janela para localizar o documento em seu computador/dispositivo móvel, conforme mostrado no exemplo abaixo.

| FEC<br>~ ඊ          | HAR X                                                                                            | 4º<br>IMPORTAR<br>X                                                                                                    |
|---------------------|--------------------------------------------------------------------------------------------------|----------------------------------------------------------------------------------------------------|
| FEC<br>~ ଷ          | HAR X                                                                                            | IMPORTAR<br>X                                                                                                    |
| ٽ ~                 | Pesquisar Anexos                                                                                 | ×<br>م                                                                                                    |
| ڻ ~                 | Pesquisar Anexos                                                                                 | م                                                                                                    |
|                     | EE                                                                                               |                                                                                                    |
|                     |                                                                                                  | · · · · · · · · · · · · · · · · · · ·                                                                                                    |
| Data de modificação | Тіро                                                                                             | Tamanho                                                                                                    |
| 24/06/2020 16:32    | Documento do Mi                                                                                  | 12 KB                                                                                                    |
| 24/06/2020 12:10    | Microsoft Edge P                                                                                 | 175 KB                                                                                                    |
| 14/09/2020 00:58    | Arquivo PNG                                                                                      | 507 KB                                                                                                    |
| 23/07/2020 00:39    | Arquivo do WinRAR                                                                                | 42 KB                                                                                                    |
| 23/07/2020 00:40    | Planilha do Micro                                                                                | 8 KB                                                                                                    |
|                     |                                                                                                  |                                                                                                    |
|                     |                                                                                                  |                                                                                                    |
|                     | Todos os arquivos                                                                                | ~                                                                                                    |
|                     | 24/06/2020 16:32<br>24/06/2020 12:10<br>14/09/2020 00:58<br>23/07/2020 00:39<br>23/07/2020 00:40 | 24/06/2020 16:32       Documento do Mi         24/06/2020 12:10       Microsoft Edge P         14/09/2020 00:58       Arquivo PNG         23/07/2020 00:39       Arquivo do WinRAR         23/07/2020 00:40       Planilha do Micro         23/07/2020 00:40       Documento do Wincro         Todos os arquivos       30         Abrir       100 |

Vale lembrar que conforme informativo que é exibido ao clicar na caixa de ajuda dos itens de anexos, o serviço permite a inserção de arquivos nos seguintes formatos permitidos: pdf, jpg, jpeg, png, gif com tamanho máximo de 50MB

O serviço digital permite também que o usuário exclua um anexo que foi inserido no campo, o que pode ser usado para corrigir um anexo que foi inserido equivocadamente ou para correção do anexo, que pode ser solicitada após uma análise.

Basta clicar no item "Desvincular", conforme mostrado abaixo.

| Documentação        | Desvincular |
|---------------------|-------------|
| Contrato Social * 👔 |             |
| pdf.pdf             |             |

## **ESCOLHENDO O TIPO DE SERVIÇO**

Deve-se observar a indicação da Etapa 1 de 2 para a solicitação, ou seja, o procedimento de cadastro e pedido do serviço específico dentro do CET.

Note, também, ficarão sempre visíveis as informações do Protocolo, CNPJ da empresa responsável e o usuário cadastrador.

| Certificar Entidades para Concessão de Crédito Fundiário<br>(CET) |                    |                            |  |  |
|-------------------------------------------------------------------|--------------------|----------------------------|--|--|
|                                                                   | Etapa 1 de 2       |                            |  |  |
| Protocolo                                                         | CNPJ               | CPF do Usuário Cadastrador |  |  |
| 000014.0008186/2020                                               | 62.913.820/0001-21 | 463.774.955-79             |  |  |
| Nome do Usuário Cadastrador                                       |                    |                            |  |  |
| ANDREA PAULA NERY                                                 |                    |                            |  |  |

O primeiro passo para iniciar uma solicitação, é selecionar o tipo de serviço que deseja dentro do CET. O serviço digital disponibiliza 3 opções de serviços (habilitação de entidades, habilitação de técnicos e desabilitação de técnicos), os quais adiante iremos analisar e explicar separadamente.

| Serviç    | ço                        | ~ |
|-----------|---------------------------|---|
| Serviço * |                           |   |
| 0         | Habilitação da Entidade   |   |
| 0         | Habilitação de Técnicos   |   |
| 0         | Desabilitação de Técnicos |   |
|           |                           |   |

Selecionado o tipo de serviço, automaticamente a plataforma digital irá expandir o formulário específico de preenchimento a ser cadastrado.

Os itens do formulário com um asterisco em vermelho são de preenchimento obrigatório. O não preenchimento ocasiona em erro que impede a continuação da solicitação.

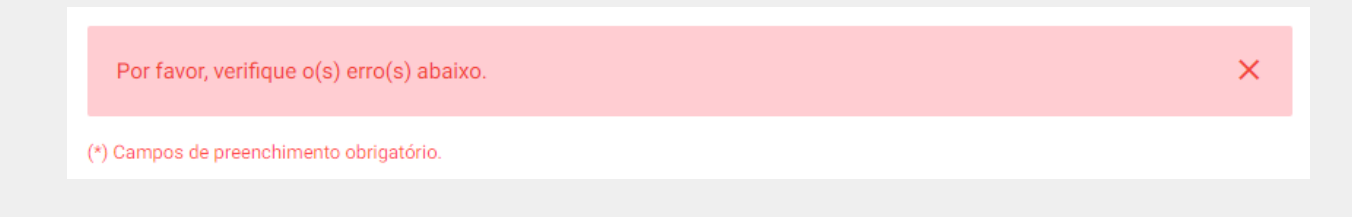

## HABILITAÇÃO DE ENTIDADE

Convém lembrar que, o cadastro no CET é voltado para a certificação de instituições públicas e privadas, que tenham interesse em integrar a rede credenciada de parceiros do PNCF, para prestação de serviços de assistência técnica e extensão rural (ATER), incluindo nas ações a elaboração de projetos de financiamento e orientações técnicas para implementação das unidades produtivas, contendo investimentos básicos para a família no imóvel, além dos projetos que tornarão os empreendimentos rentáveis aos beneficiários do PNCF.

Podem prestar os serviços ATER ao PNCF às seguintes instituições:

- Empresas públicas e privadas de ATER, que apresentem experiência e qualificação por meio de credenciamento:
  - junto aos agentes financeiros que operacionalizam o programa, para atividades voltadas ao crédito rural;

ou

- na Agência Nacional de Assistência Técnica e Extensão Rural (ANATER).

#### Selecionar Tipo de Serviço

Conforme mostramos em uma tela anterior, será selecionado o tipo de serviço desejado para que o serviço digital abra o formulário de preenchimento específico. Nesse caso, selecionaremos o item "Habilitação de Entidade", conforme mostrado abaixo.

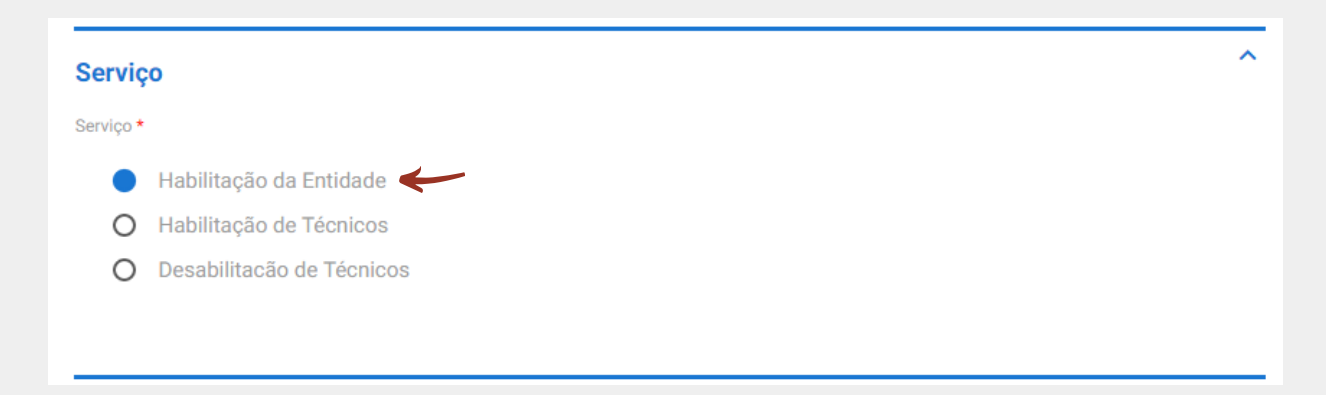

#### **Dados Institucionais**

O primeiro passo para realizar a solicitação é preencher os dados relacionados à empresa.

Os dados que aqui serão inseridos, quando forem sujeitos a análise, passarão por uma verificação de acordo com o que está registrado no site da Receita Federal. De modo que, deve-se prestar o máximo de atenção para não inserir informações erradas, pois a solicitação estará sujeita a devolução e, assim, atrasará o processo de credenciamento da empresa.

| Dados Institucionais |                    | ^ |
|----------------------|--------------------|---|
| Inscrição Estadual * | Data de Abertura * |   |
| 0123456789           | 08/08/2018         |   |
| Razão Social *       |                    |   |
| Manual CET           |                    |   |
| Site                 |                    |   |
| cet.com.br           |                    |   |
| Nome Fantasia *      |                    |   |
| EMPRESA DE TESTES    | EM HOMOLOGACAO SA  |   |
|                      |                    |   |

#### Endereço da Empresa

Em seguida, serão preenchidos os dados relativos ao endereço em que a empresa está sediada.

| Endereço                    |               | ^ |
|-----------------------------|---------------|---|
| CEP *                       | UF *          |   |
| 31231-231                   | DF            | ▼ |
| Município *                 |               |   |
| Brasília                    | ▼             |   |
| Endereço (Rua, Qd., Lt., Nú | hero, Apt.) * |   |
| Rua 1                       |               |   |
| Bairro *                    |               |   |
| Bairro                      |               |   |
|                             |               |   |

As informações inseridas no endereço da empresa devem ser exatamente iguais e coincidirem com o comprovante apresentado.

#### Contatos da Empresa

Prosseguindo com a solicitação, serão inseridos os dados relativos aos diferentes tipos de contatos da empresa.

~ Contato Para cada item a ser incluído, informe todos os campos abaixo e, em seguida, clique no botão "adicionar dados na tabela". Se você estiver usando um dispositivo móvel, clique primeiro no botão e, os campos para preenchimento serão apresentados. Celular \* Telefone fixo E-mail \* (61) 961616161 (61) 961616161 cet@gmail.com ADICIONAR DADOS NA TABELA + Celular **Telefone fixo** E-mail Ações (61) 961616161 (61) 961616161 cet@gmail.com Î 20 🔻 1 - 1 de 1

Ao finalizar o preenchimento dos dados, o usuário deve conferir os dados inseridos e adicionálos à tabela, clicando no botão azul logo abaixo do formulário de preenchimento, só assim o sistema irá confirmar que este item da solicitação foi inserido.

#### Documentação

Inserir os anexos de documentação da empresa são o próximo passo para dar prosseguimento à solicitação.

| Ы | ano | de | Cred | enci | iam | en | to |
|---|-----|----|------|------|-----|----|----|

#### Apresentação de Certificação e Plano de Credenciamento

A entidade deve apresentar ao órgão gestor a certificação, acompanhada de um plano de credenciamento. Este plano deve conter um diagnóstico detalhado da área de atuação, abordando aspectos como relevo, solo, vegetação, recursos hídricos, cadeias produtivas e organizações sociais. Além disso, é obrigatório incluir uma equipe mínima multidisciplinar composta por: - Um profissional da área de ciências agrárias;

- Um profissional de ciências sociais ou humanas:

- Um técnico especializado.

on teeneo copecianzado.

| Δ. | apresentação completa                   | do plano e da | a equipe é indispen | sável para o prosse | equimento da solicitação. |
|----|-----------------------------------------|---------------|---------------------|---------------------|---------------------------|
|    | ale e e e e e e e e e e e e e e e e e e |               | a della a unanala a |                     | gannen an eenergeer       |

| ^                                                                      |
|------------------------------------------------------------------------|
| Certificado de Registro SIATER * 😰                                     |
| 0                                                                      |
| Cartão CNPJ * 🔞                                                        |
| 0                                                                      |
|                                                                        |
|                                                                        |
| ^                                                                      |
| Certificado de Registro SIATER * 🛐                                     |
| Certificado de Registro SIATER * 👔                                     |
| Certificado de Registro SIATER * 🛐       pdf.pdf       Cartão CNPJ * 👔 |
|                                                                        |

#### Plano de Credenciamento

Conforme apresentado na Resolução nº 1, de 05 de agosto de 2024, a empresa deve apresentar um Plano de Credenciamento que se trata de um diagnóstico da área de atuação, considerando os seguintes temas: relevo, solo, vegetação, recursos hídricos, cadeias produtivas, organizações sociais, etc.

Caso a ATER requerer atuação em mais de um estado, deverá apresentar Plano de

Credenciamento para cada um e compactar em um único pdf.

Feito isso, basta inserir o documento no campo abaixo.

| Documento Plano de Credenciamento * 😰 |   |
|---------------------------------------|---|
|                                       | Û |
|                                       |   |

#### Contrato Social ou Estatuto da Empresa

No Contrato Social ou Estatuto da empresa, constam informações de dados básicos do negócio, quem são os sócios, qual o endereço da sede, quais os deveres de cada sócio com o empreendimento e qual o ramo de atuação da empresa.

Importante salientar que, no Contrato Social ou Estatuto, deverá constar obrigatoriamente nos seus OBJETIVOS as seguintes atribuições:

- Prestação de Serviço de Assistência Técnica e Extensão Rural - ATER, e;

- Elaboração de projetos técnicos agropecuários;

Após emissão do contrato ou estatuto, basta anexá-lo no campo abaixo.

#### **Certificados de Registro ATER**

Para emissão de Certificação pelo CET, é exigido da instituição interessada documentos que comprovem sua atuação, segundo normativos vigentes do PNCF, conforme estabelece a Resolução nº 5, de 29 de janeiro de 2024 e Resolução nº 1, de 5 de agosto de 2024, que aprovam o Manual de Operações do Programa Nacional de Crédito Fundiário.

| Certificado de Registro SIATER * 👔 |   |
|------------------------------------|---|
|                                    | 0 |
|                                    |   |

Assim, neste campo do cadastramento, as empresas solicitantes poderão inserir os demais documentos que, atualmente, são aceitos, a saber:

1- EMPRESAS PÚBLICAS OU PRIVADAS DE ATER - Apresentar Certificado da SIATER ou ANATER com a data vigente, ou Declaração do Banco do Brasil (BB) ou Banco do Nordeste (BNB) demonstrando a atuação da empresa como prestadora de assistência técnica para crédito rural – ATER, com data atualizada;

#### **Comprovante de Endereço**

O comprovante de endereço deve estar em nome da entidade, caso não tenha, deve-se apresentar uma auto declaração de endereço, assinada pelo responsável da Empresa ou Entiddade, juntamente com o referido documento probatório. Com o endereço digitalizado, basta anexar no campo correspondente, conforme mostrado abaixo.

Feito isso, basta inserir o documento no campo abaixo.

Comprovante de Endereço \* 😰

#### **Cartão CNPJ**

O cartão do CNPJ pode ser emitido no site da Receita Federal, deve conter o seguinte código CNAE: 74.90-1-03 - Serviços de agronomia e de consultoria às atividades agrícolas e pecuárias, e com data atualizada.

CÓDIGO E DESCRIÇÃO DA ATIVIDADE ECONÔMICA PRINCIPAL 74.90-1-03 - Serviços de agronomia e de consultoria às atividades agrícolas e pecuárias

Emitido no dia 21/08/2024 às 22:10:17 (data e hora de Brasília).

Feito isso, basta inserir o documento no campo abaixo.

Cartão CNPJ \* 👔

O

O

#### Estado de Atuação

Para finalizar o preenchimento do formulário de cadastramento da empresa, deve informar o estado de atuação da empresa (UF).

| Estado de Atuação                                                                                                    |                                                                    | ^                        |
|----------------------------------------------------------------------------------------------------|--------------------------------------------------------------------|--------------------------|
| Para cada item a ser incluído, informe todos os campos abaixo e, em se<br>tabela". Se você estiver usando um dispositivo móvel, clique primeiro no<br>serão apresentados. | eguida, clique no botão "adicion<br>) botão e, os campos para pree | ar dados na<br>nchimento |
| UF *                                                                                                    |                                                                    |                          |
| DF                                                                                                    |                                                                    |                          |
|                                                                                                    | ADICIONAR DADOS NA                                                 | TABELA +                 |
| UF                                                                                                    |                                                                    | Ações                    |
| DF                                                                                                    |                                                                    | Û                        |
|                                                                                                    | 20 🔻                                                               | 1 - 1 de 1               |

Ao selecionar a UF, o usuário deve adicionar a informação à tabela, clicando no botão azul logo abaixo do formulário de preenchimento, e assim o sistema irá confirmar que este item da solicitação foi preenchido.

OBS: Nesta etapa, só deve ser preenchida o solicitante que requerer a atuação em mais de um estado. Para tanto, a Empresa deverá ter o certificado da ANATER. Caso o requerente obtenha somente o certificado da SIATER ou a Declaração/Contrato do Agente Financeiro, somente deverá preencher para um único estado.

Concluído os campos deste passo 1, basta prosseguir para o próximo passo através do botão no fim da página "PROSSEGUIR PARA O PASSO 2". Ou se for caso de desistência ou outro motivo, o técnico poderá CANCELAR e, assim, finalizar definitivamente o pedido antes do seu envio.

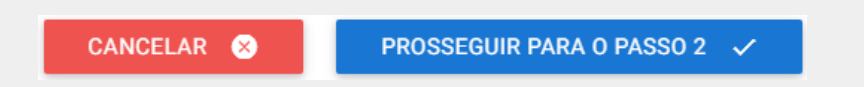

#### Confirmação de Dados

Para finalizar a solicitação de credenciamento da empresa, o usuário deve revisar todos os dados inseridos, que são apresentados somente para leitura na tela, e assim concordar com o termo que é exibido no final da página, o qual declara que o técnico informou todas os dados com veracidade e que conhece os regulamentos operacionais e normas do Programa Nacional de Crédito Fundiário (PNCF).

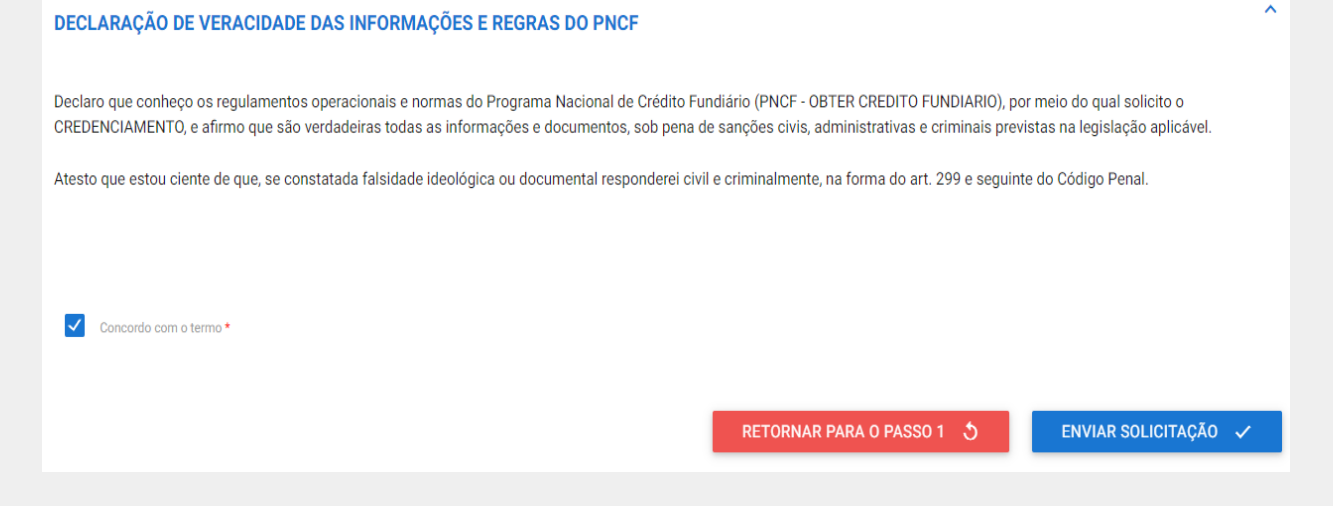

Caso o usuário encontre algum dado inserido incorretamente, basta retornar para o Passo 1 para poder editar as informações. Se tudo estiver inserido de forma correta, basta enviar a solicitação através do botão em azul "ENVIAR SOLICITAÇÃO".

Confirmando o envio da solicitação o serviço exibe uma janela de confirmação da ação, conforme mostrado abaixo.

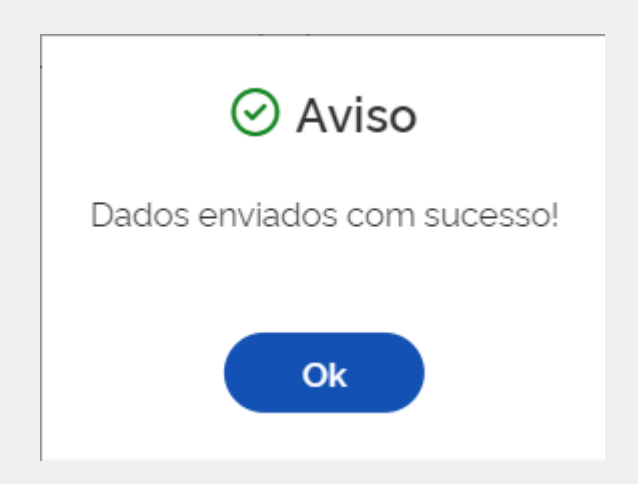

#### **Certificado Provisório**

Após o envio do formulário de solicitação de credenciamento da entidade, a Coordenação de Crédito Fundiário – CCF analisará o requerimento. Caso haja algum ajuste ou pendência a ser realizado pelo requerente, o analista devolverá o formulário para correção. Caso a solicitação atenda as regras do processo de credenciamento, é aprovado o certificado em caráter PROVISÓRIO.

| Análise de Mérito - Federal                                                                     | ^                                                                                                    |
|-------------------------------------------------------------------------------------------------|----------------------------------------------------------------------------------------------------|
| Data do Deferimento                                                                             | Vigência do Certificado                                                                                                    |
| 17/10/2024                                                                                      | 15/04/2025                                                                                                    |
|                                                                                                 |                                                                                                    |
| Projeto Técnico                                                                                 | ^                                                                                                    |
| ATENCÃO - Certificação Provisória Emiti                                                         | da!                                                                                                    |
| Realize o download do documento de certifica                                                    | ução provisória clicando no campo abaixo.                                                                                                    |
| A partir da data de emissão desta certificação<br>projeto técnico de financiamento pelo PNCF r  | provisória pela Coordenação de Crédito Fundiária (17/10/2024), a empresa terá um prazo de até 180 dias (15/04/2025) para apresentar um<br>o serviço digital 'Obter Crédito Fundiário'. |
| Certificado Provisório                                                                          |                                                                                                    |
| Certificado Entidade Provisório-8968                                                            | 7_1.pdf                                                                                                    |
| Informe o protocolo do projeto técnico!                                                         |                                                                                                    |
| Para avançar para a próxima etapa do formu                                                      | lário e continuar o processo para obtenção do certificado definitivo, informe no campo abaixo o número do protocolo de credenciamento                                                  |
| aberto pelo serviço do serviço Obter Credito I<br>O projeto deve ter passado da fase de análise | undiario.<br>federal para ser considerado válido para apresentação.                                                                                                    |
| Protocolo do Projeto no Obter Crédito *                                                         |                                                                                                    |
|                                                                                                 |                                                                                                    |
|                                                                                                 |                                                                                                    |
|                                                                                                 | CANCELAR SOLICITAÇÃO S                                                                                                    |

#### **Certificado Definitivo**

Após o deferimento do certificado provisório, a entidade terá um prazo de até 180 (cento e oitenta) dias para apresentar um projeto técnico de financiamento inserido no Serviço Digital "Obter Crédito". Após a aprovação do mencionado projeto técnico de financiamento, na fase de Análise Federal, será concedida a Certificação definitiva, válida por 02 (dois) anos.

Inserir número do protocolo do serviço "Obter Crédito" no quadro abaixo e enviar o projeto.

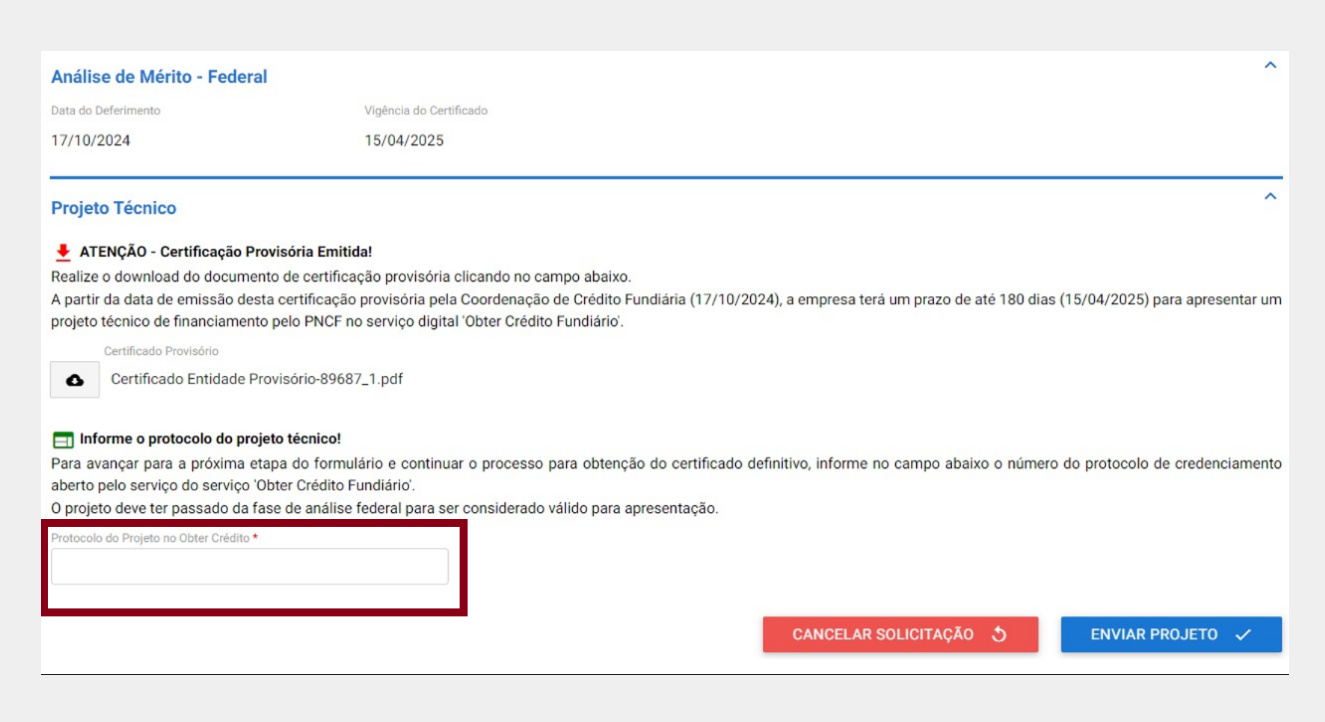

Após envio do projeto à Coordenação de Crédito Fundiário - CCF, o analista responsável avaliará o processo podendo deferir ou não. Em caso de deferimento, o pedido retorna ao solicitante onde constará o Certificado Definitivo, válido por 02 (dois) anos.

| Etapa de Finalização.                                  |                                                |                                                                                                    |
|--------------------------------------------------------|------------------------------------------------|----------------------------------------------------------------------------------------------------|
|                                                        |                                                |                                                                                                    |
|                                                        | Certificar E                                   | ntidades para Concessão de Crédito Fundiário (CET)                                                                                                    |
|                                                        |                                                | <b>ETAPA:</b> Receber Deferimento                                                                                                    |
| Certificado Definitivo d<br>Realize o download do docu | <b>la Entidade</b><br>umento de certificação c | iicando no campo abaixo.                                                                                                    |
| Certificado Certificado Entidad                        | de Definitivo-89687_1.pd                       | f                                                                                                    |
|                                                        |                                                | (j) ATENÇÃO!                                                                                                    |
|                                                        |                                                | sua solicitação <b>esta sendo finalizada</b> . Ao conclui-la, não deixe de <b>avaliar o serviço.</b><br>Caso você deseje um novo atendimento, <u>uma nova solicitação deverá ser aberta</u> . |
| Protocolo                                              | CNPJ                                           |                                                                                                    |
| 000014.0076595/2024                                    | 79.777.837/0002-82                             |                                                                                                    |
| Razão Social Solicitante                               |                                                |                                                                                                    |

Ao realizar o download do arquivo, deve-se finalizar e avaliar o atendimento.

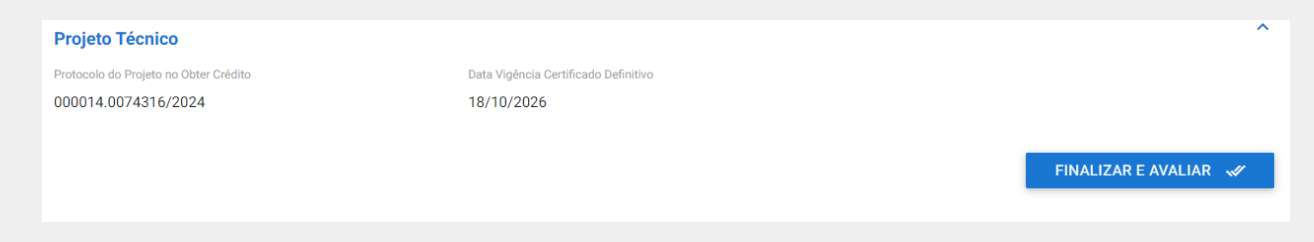

#### Etapa finalizada.

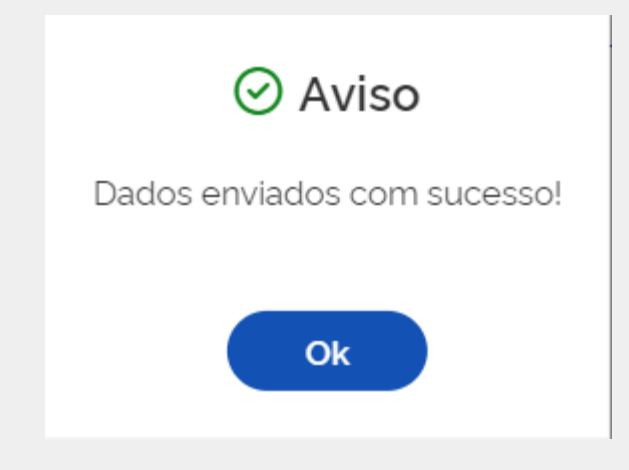

#### Acompanhando a solicitação de Credenciamento

Após enviar os dados, o técnico ainda pode acompanhar a solicitação de credenciamento. O protocolo está localizado na aba de "Minhas solicitações".

Clique no item "Pessoa Jurídica" para acessar a empresa responsável pela solicitação, selecione a mesma, e após isso, o serviço exibirá todos os protocolos que foram gerados sob a responsabilidade da empresa.

|                                               | OLA, ANDREA PAULA NER                  | Minhas Solicitações                                         | Meus Compromissos | Meu Cadastro   Co                 | onsultar Processos | Sair |
|-----------------------------------------------|----------------------------------------|-------------------------------------------------------------|-------------------|-----------------------------------|--------------------|------|
| VOCÉ ESTÁ AQUI: PÁGINA INICIAL                | > MINHAS SOLICITAÇÕES                  |                                                             |                   |                                   |                    |      |
| Minhas Solicitaçõe                            | es                                     |                                                             |                   |                                   |                    |      |
| Veja todas as solicitações que ainda          | a estão em tramitação.                 |                                                             |                   |                                   |                    |      |
| Pessoa Fisica Pessoa Jurid                    | dica                                   |                                                             |                   |                                   |                    |      |
|                                               |                                        |                                                             |                   |                                   |                    |      |
| Por favor, selecione uma Pes                  | ssoa Jurídica para visualizar as solic | itações:                                                    |                   |                                   |                    |      |
| 62913820000121 - EMPI                         | RESA DE TESTES EM HOMOLOG/             | ACAO SA                                                     |                   |                                   |                    | ~    |
|                                               |                                        |                                                             |                   |                                   |                    |      |
|                                               | Concluídas 👥 E                         | m andamento                                                 | Pendentes par     | a você                            |                    |      |
|                                               | Concluídas 🛑 E                         | Pesquisa avançada =                                         | Pendentes par     | a você                            |                    |      |
|                                               | Concluídas 🛑 E                         | m andamento 🛛 🗍<br>Pesquisa avançada <del>-</del>           | Pendentes par     | a você                            |                    |      |
| N° do Protocolo                               | Concluídas e                           | im andamento 🛛 🗍<br>Pesquisa avançada =<br>D                | Pendentes par     | a você<br>Fase                    | O que faz          | er   |
| <b>N° do Protocolo</b><br>000014.0008183/2020 | Concluídas Concluídas E                | im andamento U<br>Pesquisa avançada <del>-</del><br>D<br>14 | Pendentes par     | a você<br>Fase<br>② Anâlise Estad | O que faz          | er   |

Clicando no item "Ver", o serviço exibirá o resumo da solicitação e a fase em que está o andamento da mesma. No exemplo em que foi feito, a solicitação foi para análise Estadual.

| [MAPA] crédito       | fundiário |                  |                 |                        |           |
|----------------------|-----------|------------------|-----------------|------------------------|-----------|
| Fases do atendimento |           |                  |                 |                        |           |
| 0                    | _ 2       | 0                | 3               |                        | 5         |
| Solicitação          | Analise   | Análise Estadual | Analise Federal | Correção de Pendências | Resultado |

## HABILITAÇÃO DE TÉCNICOS

A utilização do serviço digital ocorrerá apenas por pessoa jurídica (CNPJ), que indicará os técnicos vinculados à empresa, que terão a competência e responsabilidade na elaboração dos projetos técnicos de financiamento e protocolos dos pedidos de crédito fundiário.

Considerar-se-á responsável técnico o profissional legalmente habilitado junto ao Conselho Profissional competente em sua região, e certificado no serviço digital CET, o qual assumirá a responsabilidade pelos aspectos técnicos dos trabalhos da pessoa jurídica perante o Conselho Regional de Engenharia e Agronomia ou o Conselho Federal dos Técnicos Agrícolas, clientes, sociedade em geral, Ministério Público, Poder Judiciário e demais autoridades constituídas.

#### Selecionar Tipo de Serviço

Conforme feito anteriormente no passo de cadastrar a entidade, será selecionado o tipo de serviço para a solicitação, nesse exemplo, a Habilitação de Técnicos.

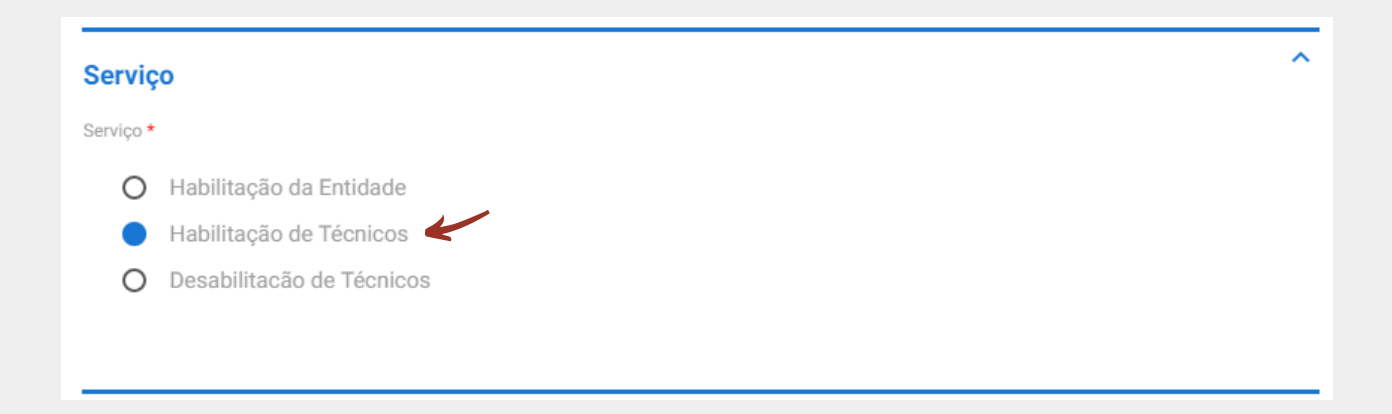

#### **Dados Pessoais**

Abaixo, segue exemplo de um formulário com os dados pessoais do técnico, os quais devem ser preenchidos com igualdade aos documentos pessoais que serão anexados ao processo do técnico.

| Dados Pessoais           |                 |                             | ^ |
|--------------------------|-----------------|-----------------------------|---|
| Nome *                   |                 |                             |   |
| Técnico Um               |                 |                             |   |
| CPF *                    | RG *            | Órgão Emissor *             |   |
| 722.437.670-15           | 17.572.081      | SSP                         |   |
| Estado Civil *           |                 |                             |   |
| Solteiro                 |                 | •                           |   |
| Nome da Mãe *            |                 |                             |   |
| Maria Mãe                |                 |                             |   |
| Data de Nascimento *     | Nacionalidade * |                             |   |
| 02/07/1985               | Brasileiro      |                             |   |
| Estado de Naturalidade * |                 | Município de Naturalidade * |   |
| DF                       |                 | ▼ Brasília                  | • |

#### Endereço do Técnico

Solicita-se que o cadastrante anexe um documento apto a comprovar a real residência do profissional, ou seja, endereçado ao seu nome e ao seu efetivo endereço de residência, o qual deverá estar devidamente registrado neste cadastro.

| Endereço      |      |             | ^ |
|---------------|------|-------------|---|
| CEP *         | UF * |             |   |
| 32321-323     | DF   | •           |   |
| Município *   |      | Bairro *    |   |
| Brasília      |      | ▼ Bairro Um |   |
| Complemento * |      |             |   |
| Casa          |      |             |   |
|               |      |             |   |
|               |      |             |   |
|               |      |             |   |

O endereço cadastrado no anexo não pode pertencer a entidade de ATER a ele vinculada ou a terceiros, como informado acima, o mesmo deve estar em nome do técnico.

#### Contato

Dando prosseguimento na etapa de preenchimento de dados, deverão ser inseridos os dados para contato com o técnico. Lembrando que também nessa etapa, tanto os números de celular/telefone para contato e e-mail devem ser pessoais do técnico e não da entidade, estando sujeito a devolução do processo para revisão dos dados.

| ntato                                                                  |                                                         |                                                                                          |                                        |
|------------------------------------------------------------------------|---------------------------------------------------------|------------------------------------------------------------------------------------------|----------------------------------------|
| a cada item a ser inclui<br>Ia". Se você estiver us<br>o apresentados. | ido, informe todos os camp<br>ando um dispositivo móvel | os abaixo e, em seguida, clique no botão "<br>, clique primeiro no botão e, os campos pa | adicionar dados na<br>ra preenchimento |
| elefone Fixo                                                           | Celular *                                               |                                                                                          |                                        |
| (61) 32711111                                                          | 61996972604                                             |                                                                                          |                                        |
| mail *                                                                 |                                                         |                                                                                          |                                        |
| terra.brasil@agric                                                     | ultura.gov.br                                           |                                                                                          |                                        |
|                                                                        |                                                         | ADICIONAR DAD                                                                            | OOS NA TABELA +                        |
| Telefone Fixo                                                          | Celular                                                 | E-mail                                                                                   | Ações                                  |
| (61) 32711111                                                          | 61996972604                                             | terra.brasil@agricultura.gov.br                                                          |                                        |
|                                                                        |                                                         | 20 🔻                                                                                     | 1 - 1 de 1                             |
|                                                                        |                                                         |                                                                                          |                                        |

Assim como em outros formulários, itens com asterisco são de preenchimento obrigatório e ao finalizar o preenchimento, deve-se adicionar os dados a tabela, que é feito através do botão azul, conforme exibido acima.

#### Formação

A formação do técnico pode ser comprovada por meio de cópia do diploma ou de certificado emitido pela instituição que o formou, e o documento comprobatório pode ser anexado junto com o documento de identificação, caso o sistema não apresente opção específica para a anexação do comprovante da formação

#### Formação

Para cada item a ser incluído, informe todos os campos abaixo e, em seguida, clique no botão "adicionar dados na tabela". Se você estiver usando um dispositivo móvel, clique primeiro no botão e, os campos para preenchimento serão apresentados.

| Ensino Profissional de níve      | el técnico          | V                                       |                             |         |
|----------------------------------|---------------------|-----------------------------------------|-----------------------------|---------|
| Curso *                          |                     |                                         |                             |         |
| Engenharia Agronômica            |                     |                                         |                             |         |
| № Registro do Conselho de Classe | *                   |                                         |                             |         |
| DF-0130886/D                     |                     |                                         |                             |         |
| Data de Conclusão *              |                     |                                         |                             |         |
| 17/00/00/0                       |                     |                                         |                             |         |
| 1//09/2013                       |                     |                                         |                             |         |
| 17/09/2013                       |                     |                                         |                             |         |
| 1//09/2013                       |                     |                                         | ADICIONAR DADOS NA TABELA   | ŧ       |
| 17/09/2013   Nível               | Curso               | Nº Registro do Conselh                  | ADICIONAR DADOS NA TABELA - | +<br>es |
| Nível Ensino Profissional de ní  | Curso<br>Engenharia | Nº Registro do Conselho<br>DF-0130886/D | ADICIONAR DADOS NA TABELA - | t<br>es |

#### Documentação

Nos itens de documentação, ambos de anexos obrigatórios, devem ser inseridos os documentos correspondentes às informações declaradas anteriormente, referentes aos dados de contato e pessoais.

Deve-se apresentar as seguintes documentações:

- Documento pessoal com foto (RG, CNH etc.);

 Comprovante de endereço atualizado em nome do técnico (OBS: Caso não tenha comprovante em nome do profissional, apresentar auto declaração de residência juntamente com comprovante comprobatório);

- Comprovante de Registro de Classe (CREA, CFTA, OAB, CRA etc.)

A não igualdade dos documentos, pode resultar em uma devolução do processo durante a análise do analista federal.

~

| Documentação                                                                      | ^                           |
|-----------------------------------------------------------------------------------|-----------------------------|
| Documentação da Pessoa com Foto * 🕼                                               | Comprovante de endereço * 🔯 |
| 0                                                                                 | 0                           |
| Dor favor anave so formulário um documento que comprove sus formação profissional |                             |
| Organização profissional a comprove sua formação profissional                     |                             |
|                                                                                   |                             |
|                                                                                   |                             |
|                                                                                   |                             |
|                                                                                   |                             |

Concluído o preenchimento dos campos e anexos deste passo 1, basta prosseguir para o próximo passo através do botão no fim da página "PROSSEGUIR PARA O PASSO 2". Ou se for caso de desistência ou outro motivo, o técnico poderá CANCELAR a solicitação e, assim, finalizar definitivamente o pedido antes do seu envio.

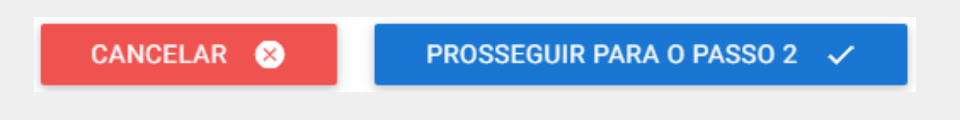

#### Etapa 2 - Confirmação dos Dados

Para finalizar a solicitação de habilitação do técnico, o usuário deve revisar todos os dados inseridos, que são apresentados somente para leitura na tela, e assim concordar com o termo que é exibido no final da página, o qual declara que o técnico informou todas os dados com veracidade e que conhece os regulamentos operacionais e normas do Programa Nacional de Crédito Fundiário (PNCF).

| (*) Campos de preenchimento o                                                                                                  | obrigatório.                                                                                                    |
|----------------------------------------------------------------------------------------------------|----------------------------------------------------------------------------------------------------|
|                                                                                                    | Certificar Técnicos para Concessão de Crédito Fundiário (CET)                                                                                                    |
|                                                                                                    | ETAPA: Resumo da Solicitação                                                                                                    |
| Protocolo                                                                                                    | CNPJ                                                                                                    |
| 000014.0076616/2024                                                                                                    | 79.777.837/0002-82                                                                                                    |
| Razão Social Solicitante                                                                                                    |                                                                                                    |
| CPF do Usuário Cadastrador                                                                                                    |                                                                                                    |
| 297.946.079-67                                                                                                    |                                                                                                    |
| Nome do Usuário Cadastrador<br>Teste nome social                                                                               |                                                                                                    |
| Data da Solicitação                                                                                                    |                                                                                                    |
| 21/10/2024.                                                                                                    |                                                                                                    |
| E-mail do Login GOV.B<br>Seu e-mail é obtido <u>autom</u><br>utilizado para receber as no<br>Email<br>suportegovbr@gestao.gov. | <b>R:</b><br><u>aticamente</u> pelo seu <b>login do Gov.br</b> . Caso seu e-mail esteja incorreto, atualize-o na sua conta Gov.br e só então prossiga com a solicitação, pois ele será<br>tificações sobre o andamento do serviço.<br>br |

Caso o usuário encontre algum dado inserido incorretamente, basta retornar para o Passo 1 para poder editar as informações. Se tudo estiver inserido de forma correta, basta enviar a solicitação através do botão em azul "ENVIAR SOLICITAÇÃO". Confirmando o envio da solicitação, o serviço exibe uma janela de confirmação da ação.

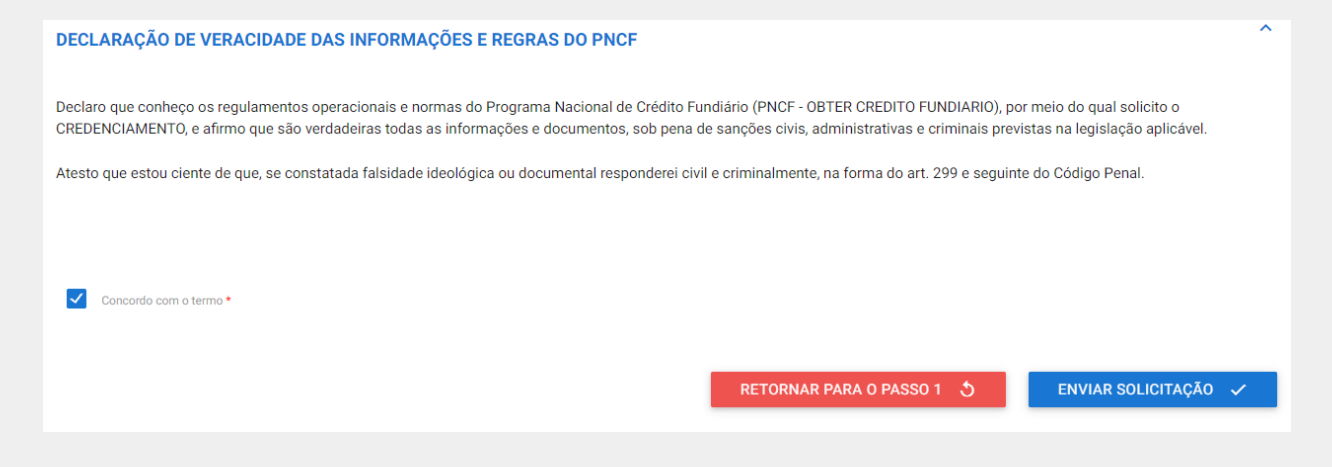

#### Acompanhando a solicitação de Habilitação do Técnico

Após enviar os dados, o técnico ainda pode acompanhar a solicitação de habilitação. O protocolo está localizado na aba de "Minhas solicitações".

Clique no item "Pessoa Jurídica" para acessar a empresa responsável pela solicitação, selecione a mesma, e após isso, o serviço exibirá todos os protocolos que foram gerados sob a responsabilidade da empresa.

| gov.br        |                                                                    |                                             | Minhas solicitações Meus ( | compromissos Meu cadastro | Dúvidas? Clique Aqui | 0 T Olá. Tes       | ste nome social 🔻 |
|---------------|--------------------------------------------------------------------|---------------------------------------------|----------------------------|---------------------------|----------------------|--------------------|-------------------|
| ≡ Portal da S | Sociedade                                                          |                                             |                            |                           |                      | O que você procura | Q                 |
|               | •                                                                  |                                             |                            |                           |                      |                    |                   |
|               | Minhas solici <sup>.</sup>                                         | tações                                      |                            |                           |                      |                    |                   |
| ,             | veja todas as solicitações que ainda e                             | stão em tramitação.                         |                            |                           |                      |                    |                   |
|               | Pessoa física Pesso                                                | pa Jurídica                                 |                            |                           |                      |                    |                   |
|               | Por favor, selecione uma Pessoa Jurídica                           | ı para visualizar as solicitações:          |                            |                           |                      |                    |                   |
|               | EMPRESA TESTE - 79.777.837/0002-82                                 |                                             |                            |                           |                      |                    |                   |
|               | Concluidas   Em andamento  Pendentes pra vocé  Becquies avancedo 0 |                                             |                            |                           |                      |                    |                   |
|               | Solicitações                                                       |                                             | , ,                        |                           |                      | ÷                  |                   |
|               | N' do protocolo                                                    | Nome do serviço                             | Data da requisição 🔨       | Fase                      |                      | O que fazer        |                   |
|               | 000014.0076616/2024                                                | IMDAI Certificar entidades e tecnicos obter | 21/10/2024                 | 2 Análise Estadual        |                      | Ver                |                   |
|               | 000014.0076613/2024                                                | IMDAI Certificar entidades e tecnicos obter | 18/10/2024                 | 1 Solicitação             |                      | Responder          |                   |
|               | 235876.0076440/2024                                                | [MTP] - Registro SESMT - NR04               | 04/10/2024                 | 3 Finalização             |                      | Responder          |                   |
|               |                                                                    |                                             |                            |                           |                      |                    |                   |

Clicando no item "Ver", o serviço exibirá o resumo da solicitação e a fase em que está o andamento da mesma. No exemplo em que foi feito, a solicitação foi para análise Estadual.

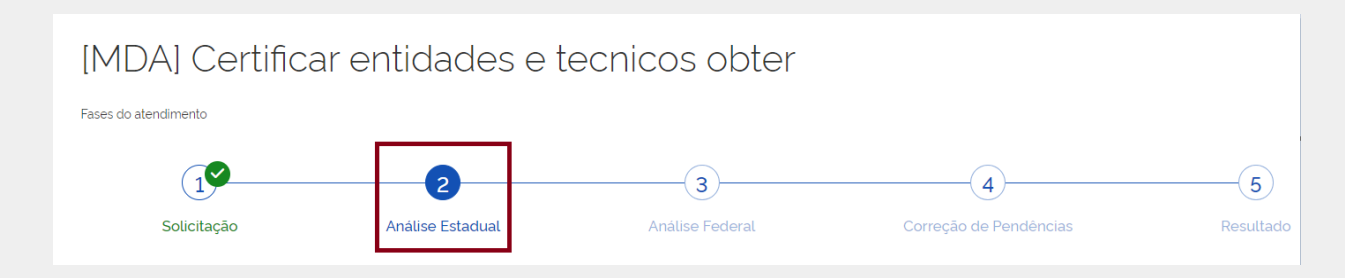

## **DESABILITAÇÃO DE TÉCNICOS**

Selecionar Tipo de Serviço.

Para iniciar a solicitação, deverá ser selecionado o tipo de serviço, nesse exemplo, a desabilitação de Técnicos.

| Serviço Serviço Multilação da Entidade Habilitação da Técnicos Selecionar Técnico CPF+ Comme do Técnico* Multivo da Desabilitação Multivo da Desabilitação Multivo da Desab |                                 |                |                             |   |
|----------------------------------------------------------------------------------------------------|---------------------------------|----------------|-----------------------------|---|
| Serviço*  Abbilitação de Entidade  Habilitação de Técnicos  Selecionar Técnico  Pr  Nome do Técnico*  Motivo da Desabilitação Motivo da Desabilitação  | Serviço                         |                |                             | ^ |
| Habilitação de Entidade Habilitação de Técnicos Selecionar Técnico CPr* Q Norme do Técnico* Motivo da Desabilitação Motivo da Desabilitação Motivo* Desabilitado                                                                                                    | Serviço *                       |                |                             |   |
| Habilitação de Técnicos   Desabilitação de Técnicos   Selecionar Técnico  CPF•   Q Norre do Técnico *    Norre do Técnico *   Motivo da Desabilitação  Motivo*  Desabilitado     Desabilitado    Prosseguir PARA O PASSO 2 ✓                                                                                                    | O Habilitação                   | da Entidade    |                             |   |
| Desabilitação de Técnicos   Selecionar Técnico   CPF•   Q   Nore do Técnico *    Notivo da Desabilitação   Motivo*   Desabilitado   Motivo CANCELAR © PROSSEGUIR PARA O PASSO 2 ✓                                                                                                    | O Habilitação                   | de Técnicos    |                             |   |
| Selecionar Técnico                                                                                                    | <ul> <li>Desabilitac</li> </ul> | ão de Técnicos |                             |   |
| Selecionar Técnico                                                                                                    |                                 |                |                             |   |
| Selecionar Técnico                                                                                                    |                                 |                |                             |   |
| Selecionar Técnico                                                                                                    |                                 |                |                             |   |
| CPF+                                                                                                    | Selecionar Técni                | co             |                             | ^ |
| Norme do Técnico * Motivo da Desabilitação Motivo * Desabilitado                                                                                                    | CPF *                           |                |                             |   |
| Nome do Técnico •           Motivo da Desabilitação         ^           Motivo •                                                                                                    |                                 | Q              |                             |   |
| Motivo da Desabilitação ^<br>Motivo *<br>Desabilitado                                                                                                    | Nome do Técnico *               |                |                             |   |
| Motivo da Desabilitação Autivo * Desabilitado  CANCELAR   PROSSEGUIR PARA O PASSO 2 ✓                                                                                                    | Nome do rechico *               |                |                             |   |
| Motivo •<br>Desabilitado                                                                                                    |                                 |                |                             |   |
| Motivo • Desabilitação Autivo • CANCELAR  PROSSEGUIR PARA O PASSO 2 ✓                                                                                                    |                                 |                |                             |   |
| Desabilitado                                                                                                    | Motivo da Desab                 | ilitação       |                             | ^ |
| Desabilitado                                                                                                    | Motivo *                        |                |                             |   |
| CANCELAR ⊗ PROSSEGUIR PARA O PASSO 2 🗸                                                                                                    | Desabilitado                    |                |                             |   |
| CANCELAR<br>PROSSEGUIR PARA O PASSO 2 🗸                                                                                                    |                                 |                |                             |   |
| CANCELAR ⊗ PROSSEGUIR PARA O PASSO 2 🗸                                                                                                    |                                 |                |                             |   |
| CANCELAR 🛛 PROSSEGUIR PARA O PASSO 2 🗸                                                                                                    |                                 |                |                             |   |
| CANCELAR ⊗ PROSSEGUIR PARA O PASSO 2 🗸                                                                                                    |                                 |                |                             |   |
| CANCELAR ⊗ PROSSEGUIR PARA O PASSO 2 🗸                                                                                                    |                                 |                |                             |   |
| CANCELAR 😣 PROSSEGUIR PARA O PASSO 2 🗸                                                                                                    |                                 |                |                             |   |
| CANCELAR 😣 PROSSEGUIR PARA O PASSO 2 🗸                                                                                                    |                                 |                |                             |   |
| CANCELAR 😣 PROSSEGUIR PARA O PASSO 2 🗸                                                                                                    |                                 |                |                             |   |
| CANCELAR 😣 PROSSEGUIR PARA O PASSO 2 🗸                                                                                                    |                                 |                |                             |   |
| CANCELAR 😣 PROSSEGUIR PARA O PASSO 2 🗸                                                                                                    |                                 |                |                             |   |
| CANCELAR × PROSSEGUIR PARA O PASSO 2 ✓                                                                                                    |                                 |                |                             |   |
|                                                                                                    |                                 | CANCELAR 🗵     | PROSSEGUIR PARA O PASSO 2 🗸 |   |

## AINDA ESTÁ COM ALGUMA DÚVIDA?

### **FALE CONOSCO**

Coordenação de Crédito Fundiária – CCF, do Departamento de Governança Fundiária – DGFUND Tel: (61) 3276-4384 / (61) 3276-4104

Endereço: SBN, Q. 01, Bloco D, Palácio do Desenvolvimento, 10º Andar, Brasília/DF - CEP: 70.150-900

ccf.dgfund@mda.gov.br

https://www.gov.br/mda/pt-br/acesso-a-informacao/acoes-e-programas/programas-projetosacoes-obras-e-atividades/programa-nacional-de-credito-fundiario

#### ESTE É UM SERVIÇO DO MINISTÉRIO DO DESENVOLVIMENTO AGRÁRIO E AGRICULTURA FAMILIAR - MDA. EM CASO DE DÚVIDAS, RECLAMAÇÕES OU SUGESTÕES FAVOR CONTACTÁ-LO.